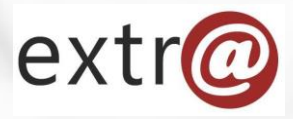

**Bloque formativo 1** 

Extr@

# Cómo trabajar con Extr@

6. Seguimiento del Expediente

Instituto Navarro de Administración Pública

## Pestaña "Seguimiento"

| extr@                                                |                        |                   | otP                 | ruebas1 otPruebas1 🧔 |
|------------------------------------------------------|------------------------|-------------------|---------------------|----------------------|
| 0011-0004-2017-000000                                | Guardar                | Dejar en espera   | Finalizar tarea     | Liberar tarea        |
| Concesión Directa                                    | e                      | oquimionto        |                     |                      |
| Resolución Autorización Gasto > Formular Propuesta   | 5                      | eguimento         |                     | NASUVINSA -          |
| Datos Generales Datos Específicos Formular Propuesta | Comentarios Documentos | Seguimiento Comur | nicaciones Opciones |                      |

Dentro de esta pestaña se encuentran tres apartados:

- Seguimiento del Expediente, que proporciona información sobre el flujo de la tramitación.
- Información relativa a la tramitación: muestra las Resoluciones, Órdenes Forales e Informes firmados en el expediente, así como los acuerdos de gobierno aprobados.
- Expedientes relacionados: expedientes que tienen algún tipo de relación con el expediente actual.

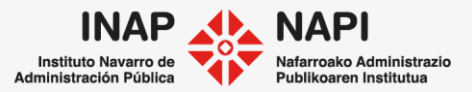

Pestaña "Seguimiento" > "Seguimiento del expediente"

En "Seguimiento del Expediente" se muestra la lista de tareas realizadas durante la tramitación del expediente hasta ese momento.

| Seguimiento del expediente                    |                  |                   |                       |                 |
|-----------------------------------------------|------------------|-------------------|-----------------------|-----------------|
|                                               |                  |                   |                       |                 |
| 🚯 Información                                 |                  |                   |                       |                 |
|                                               |                  |                   | Ver gráfico           | Mostrar detalle |
|                                               | Usuario          | Fecha de creación | Fecha de finalización | Estado          |
| Inicio de Expediente                          | Extra, Formación | 01/04/2020        | 18/03/2021            | REALIZADA       |
| Instrucción y Resolución                      | SUBRUTINA        | 18/03/2021        |                       | EN CURSO        |
| Resolucion Inicio                             | SUBRUTINA        | 18/03/2021        | 18/03/2021            | REALIZADA       |
| Correo a CC: Resolución de inicio             | EnviarEmail      | 18/03/2021        | 18/03/2021            | REALIZADA       |
| Carta de pago Resolución de inicio            | tcsa, TRACASA    | 18/03/2021        | 18/03/2021            | EN_ESPERA       |
| Trámite de alegaciones                        | SUBRUTINA        | 22/03/2021        |                       | EN CURSO        |
| Notificar Res. Inicio                         | SUBRUTINA        | 22/03/2021        |                       | EN CURSO        |
| Preparar y Enviar la Remesa de Notificaciones | Extra, Formación | 22/03/2021        |                       | EN_ESPERA       |
| Trámite de alegaciones                        | SUBRUTINA        | 22/03/2021        |                       | EN CURSO        |
| Notificar Res. Inicio                         | SUBRUTINA        | 22/03/2021        |                       | EN CURSO        |
| Preparar y Enviar la Remesa de Notificaciones | Extra, Formación | 22/03/2021        |                       | EJECUCIÓN       |

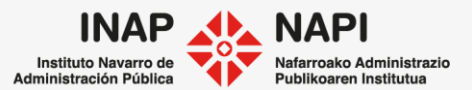

Pestaña "Seguimiento" > "Seguimiento del expediente"

A la izquierda vemos las tareas y, pulsando sobre ellas, aparecerá un ventana con el contenido de las mismas, que se visualizará en modo lectura.

| Seguimiento del expediente                    |                  |                   |                       |                 |
|-----------------------------------------------|------------------|-------------------|-----------------------|-----------------|
|                                               |                  |                   |                       |                 |
| Información                                   |                  |                   |                       |                 |
|                                               |                  |                   |                       |                 |
|                                               |                  |                   | Ver gráfico           | Mostrar detalle |
|                                               | Usuario          | Fecha de creación | Fecha de finalización | Estado          |
| Inicio de Expediente                          | Extra, Formación | 01/04/2020        | 18/03/2021            | REALIZADA       |
| Instrucción y Resolución                      | SUBRUTINA        | 18/03/2021        |                       | EN CURSO        |
| Resolucion Inicio                             | SUBRUTINA        | 18/03/2021        | 18/03/2021            | REALIZADA       |
| Correo a CC: Resolución de inicio             | EnviarEmail      | 18/03/2021        | 18/03/2021            | REALIZADA       |
| Carta de pago Resolución de inicio            | tcsa, TRACASA    | 18/03/2021        | 18/03/2021            | EN_ESPERA       |
| Trámite de alegaciones                        | SUBRUTINA        | 22/03/2021        |                       | EN CURSO        |
| Notificar Res. Inicio                         | SUBRUTINA        | 22/03/2021        |                       | EN CURSO        |
| Preparar y Enviar la Remesa de Notificaciones | Extra, Formación | 22/03/2021        |                       | EN_ESPERA       |
| Trámite de alegaciones                        | SUBRUTINA        | 22/03/2021        |                       | EN CURSO        |
| Notificar Res. Inicio                         | SUBRUTINA        | 22/03/2021        |                       | EN CURSO        |
| Preparar y Enviar la Remesa de Notificaciones | Extra, Formación | 22/03/2021        |                       | EJECUCIÓN       |
|                                               |                  |                   |                       |                 |

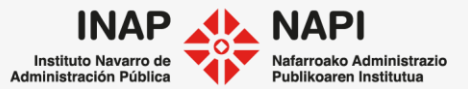

Pestaña "Seguimiento" > "Seguimiento del expediente"

Se muestra también el usuario que realizó la tarea, la fecha en que se creó y la fecha en que se finalizó.

| Seguimiento del expediente                    |                  |                   |                       |                 |
|-----------------------------------------------|------------------|-------------------|-----------------------|-----------------|
|                                               |                  |                   |                       |                 |
| 1 Información                                 |                  |                   |                       |                 |
|                                               |                  |                   | V                     | Mostrar detalle |
|                                               | Usuario          | Focha do croación | Focha de finalización | Estado          |
| Inicio de Expediente                          | Extra, Formación | 01/04/2020        | 18/03/2021            | REALIZADA       |
| Instrucción y Resolución                      | SUBRUTINA        | 18/03/2021        | 1 1                   | EN CURSO        |
| Resolucion Inicio                             | SUBRUTINA        | 18/03/2021        | 18/03/2021            | REALIZADA       |
| Correo a CC: Resolución de inicio             | EnviarEmail      | 18/03/2021        | 18/03/2021            | REALIZADA       |
| Carta de pago Resolución de inicio            | tcsa, TRACASA    | 18/03/2021        | 18/03/2021            | EN_ESPERA       |
| Trámite de alegaciones                        | SUBRUTINA        | 22/03/2021        |                       | EN CURSO        |
| Notificar Res. Inicio                         | SUBRUTINA        | 22/03/2021        |                       | EN CURSO        |
| Preparar y Enviar la Remesa de Notificaciones | Extra, Formación | 22/03/2021        |                       | EN_ESPERA       |
| Trámite de alegaciones                        | SUBRUTINA        | 22/03/2021        |                       | EN CURSO        |
| Notificar Res. Inicio                         | SUBRUTINA        | 22/03/2021        |                       | EN CURSO        |
| Preparar y Enviar la Remesa de Notificaciones | Extra, Formación | 22/03/2021        |                       | EJECUCIÓN       |

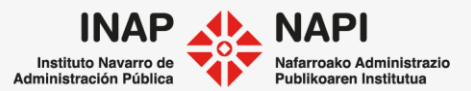

Pestaña "Seguimiento" > "Seguimiento del expediente"

Se visualiza además si las tareas se encuentran realizadas o bien se encuentran en curso y ejecución, lo que indica que un usuario ha dejado en espera la tarea o la está ejecutando.

| Preparar y Enviar la Remesa de Notificaciones | Extra, Formación   | 22/03/2021 | EJECUCION |  |
|-----------------------------------------------|--------------------|------------|-----------|--|
| Validación de documentos                      | SUBRUTINA          | 03/04/2021 | EN CURSO  |  |
| Validación de documentos                      | Extra_Responsables | 03/04/2021 | OFRECIDA  |  |
|                                               |                    |            |           |  |
|                                               |                    |            |           |  |

Cuando una tarea aparece como "ofrecida", se puede visualizar qué usuarios tienen asignado el perfil adecuado para ejecutarla.

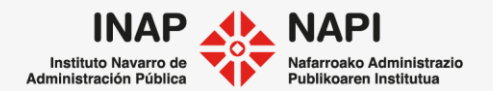

Pestaña "Seguimiento" > "Seguimiento del expediente"

Otras opciones son la de "mostrar" u "ocultar detalle", para visualizar las tareas agrupadas por subrutinas.

## Mostrar detalle

| In | strucción y Resolución             |
|----|------------------------------------|
| F  | Resolucion Inicio                  |
|    | Formular Propuesta                 |
|    | Preparar documento para firma      |
|    | Firma                              |
|    | Subir documento firmado            |
|    | Registrar firma                    |
| (  | Correo a CC: Resolución de inicio  |
| (  | Carta de pago Resolución de inicio |
|    | wéwaite de elementeure             |

## Ocultar detalle

| Instrucción y Resolución           |  |
|------------------------------------|--|
| Resolucion Inicio                  |  |
| Correo a CC: Resolución de inicio  |  |
| Carta de pago Resolución de inicio |  |

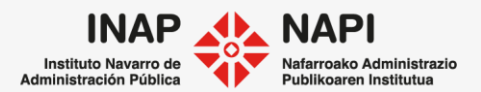

Pestaña "Seguimiento" > "Seguimiento del expediente"

Se muestra una representación gráfica del flujo de procedimiento si se pulsa sobre "Ver

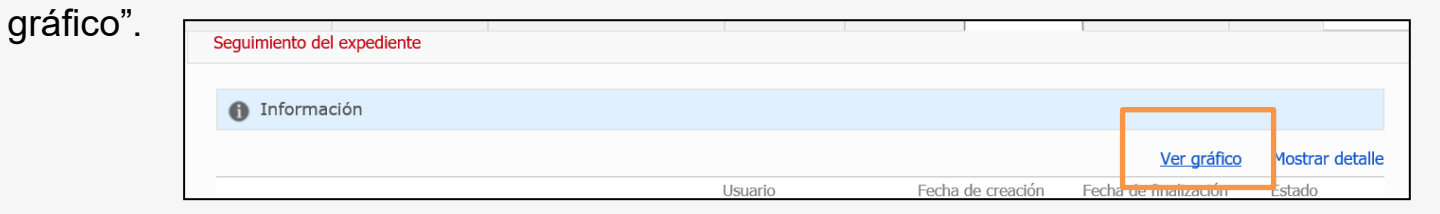

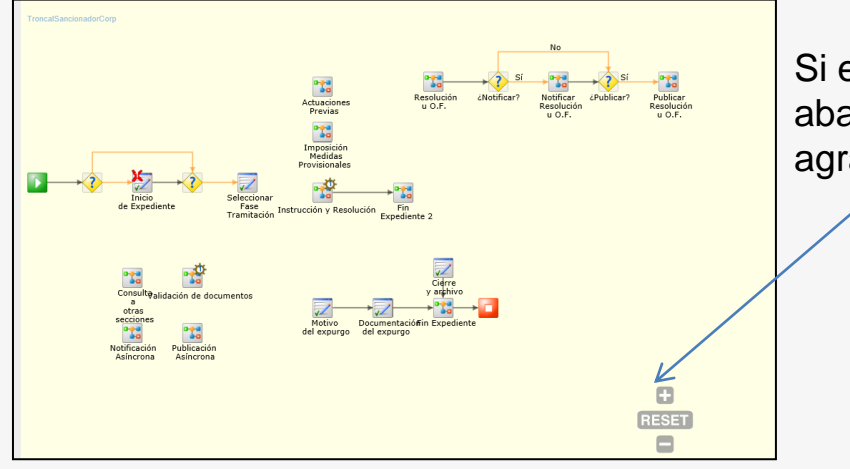

Si el diagrama de flujo se ve muy pequeño, abajo a la derecha hay botones de zoom para agrandarlo.

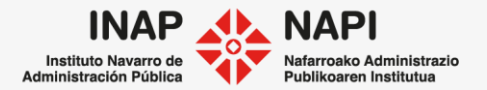

Pestaña "Seguimiento" > "Información relativa a la tramitación"

En este apartado se muestran las Resoluciones, Órdenes Forales e Informes firmados en el expediente, así como los acuerdos de gobierno aprobados.

| Información relativa a la tramitació                      | n          |          |            |              |                                  |              |                |      |
|-----------------------------------------------------------|------------|----------|------------|--------------|----------------------------------|--------------|----------------|------|
| 1 Información                                             |            |          |            |              |                                  |              |                |      |
| Tarea origen                                              | Tipo de    | Número   | Fecha      | Sentido      | Documento                        | Fecha        | Publicacione   | s    |
|                                                           | documento  |          |            |              |                                  | notificación | Tipo Nº Fecha  |      |
| Resolución Autorización Gasto                             | Resolución | 159E/202 | 0 03/04/20 | 20 Favorable | Resolución_159E-<br>2020.pdf     |              |                | 0    |
| Resolver Convenio                                         | Resolución | 161E/202 | 0 03/04/20 | 20 Favorable | Resolución_161E-                 |              | BOE            | 0    |
|                                                           |            |          |            |              | 2020.pdf                         |              | BON 80 22/04/2 | 2020 |
| Anticipo y Pago Justificantes ><br>Resolución de anticipo | Resolución | 165E/202 | 0 03/04/20 | 20 Favorable | e 😹 Resolución_165E-<br>2020.pdf |              |                | 4    |

Por cada uno de ellos, se muestra en qué tarea se ha firmado/aprobado el documento, así como el número, la fecha de firma, el sentido, el documento firmado, fecha de notificación y publicación en el BON (con enlace), en caso de haberse publicado en ese medio.

Si se pulsa en "Otras publicaciones" (\*), se muestran el resto de publicaciones del documento en cuestión.

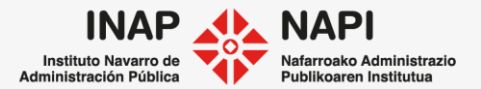

Pestaña "Seguimiento" > "Expedientes relacionados"

En este apartado se muestra qué expedientes tienen algún tipo de relación con el expediente actual, así como las relaciones sucesivas a partir del mismo.

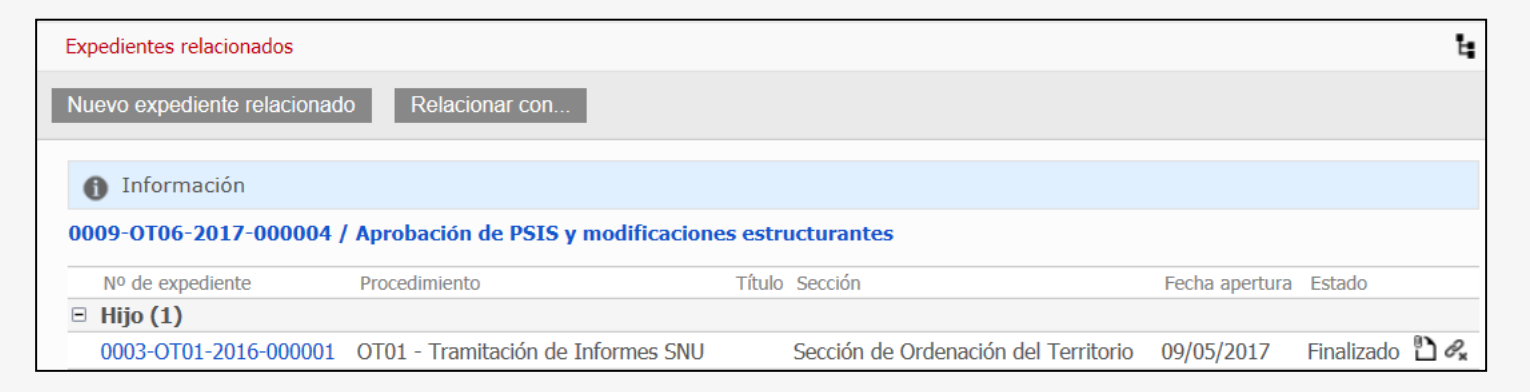

Se pueden visualizar las relaciones en forma de lista, o bien de forma jerárquica pulsando en el icono 🖕.

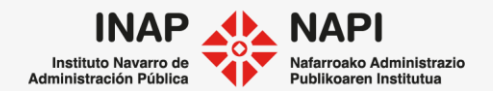

# Pestaña "Seguimiento" > "Expedientes relacionados"

Además, se pueden ver los actos administrativos del expediente al pulsar el icono 🗋.

| Expedientes relacionados    |                                      |                                      |                | t,             |
|-----------------------------|--------------------------------------|--------------------------------------|----------------|----------------|
| Nuevo expediente relacionad | lo Relacionar con                    |                                      |                |                |
|                             |                                      |                                      |                |                |
| Información                 |                                      |                                      |                |                |
| 0009-0T06-2017-000004       | / Aprobación de PSIS y modificacione | es estructurantes                    |                |                |
| Nº de expediente            | Procedimiento                        | Título Sección                       | Fecha apertura | Estado         |
| ∃ Hijo (1)                  |                                      |                                      |                |                |
| 0003-OT01-2016-000001       | OT01 - Tramitación de Informes SNU   | Sección de Ordenación del Territorio | 09/05/2017     | Finalizado 🖺 🕰 |

Puede eliminarse una relación desde el icono и .

Al hacer clic sobre los números de expediente relacionados, se puede acceder a ellos en modo consulta.

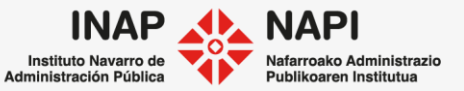

Pestaña "Seguimiento" > "Expedientes relacionados"

Las relaciones entre los expedientes pueden ser de diferentes tipos:

| Padre      | Antecedente de un expediente                                                            |
|------------|-----------------------------------------------------------------------------------------|
| Hijo       | Expediente que nace por razón de otro expediente, por ejemplo, los informes a terceros. |
| Sucesor    | Un expediente que nace como consecuencia de otro expediente con dependencia jerárquica. |
| Vinculado  | Expediente que tiene relación con otro, pero no nace como consecuencia de ese otro.     |
| Predecesor | Se marca un expediente como anterior a otro con dependencia jerárquica.                 |

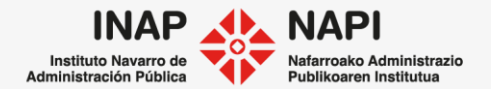

Pestaña "Seguimiento" > "Expedientes relacionados"

Por otro lado, desde este apartado podemos crear un nuevo expediente relacionado o bien relacionar el actual con otro expediente de Extr@.

| Expedientes relacionados    |                               |                |                                      |                |            | Ŀ                          |
|-----------------------------|-------------------------------|----------------|--------------------------------------|----------------|------------|----------------------------|
| Nuevo expediente relacionad | o Relacionar con              |                |                                      |                |            |                            |
| Información                 |                               |                |                                      |                |            |                            |
| 0009-0T06-2017-000004       | Aprobación de PSIS y modifie  | caciones estru | icturantes                           |                |            |                            |
| Nº de expediente            | Procedimiento                 | Título         | Sección                              | Fecha apertura | Estado     |                            |
| ∃ Hijo (1)                  |                               |                |                                      |                |            |                            |
| 0003-OT01-2016-000001       | OT01 - Tramitación de Informe | s SNU          | Sección de Ordenación del Territorio | 09/05/2017     | Finalizado | $\mathbb{D}_{\mathcal{S}}$ |

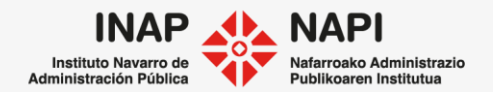

Pestaña "Seguimiento" > "Expedientes relacionados"

Al pulsar sobre Nuevo expediente relacionado se abre una ventana donde indicaremos el tipo de relación con el nuevo expediente y el procedimiento del mismo.

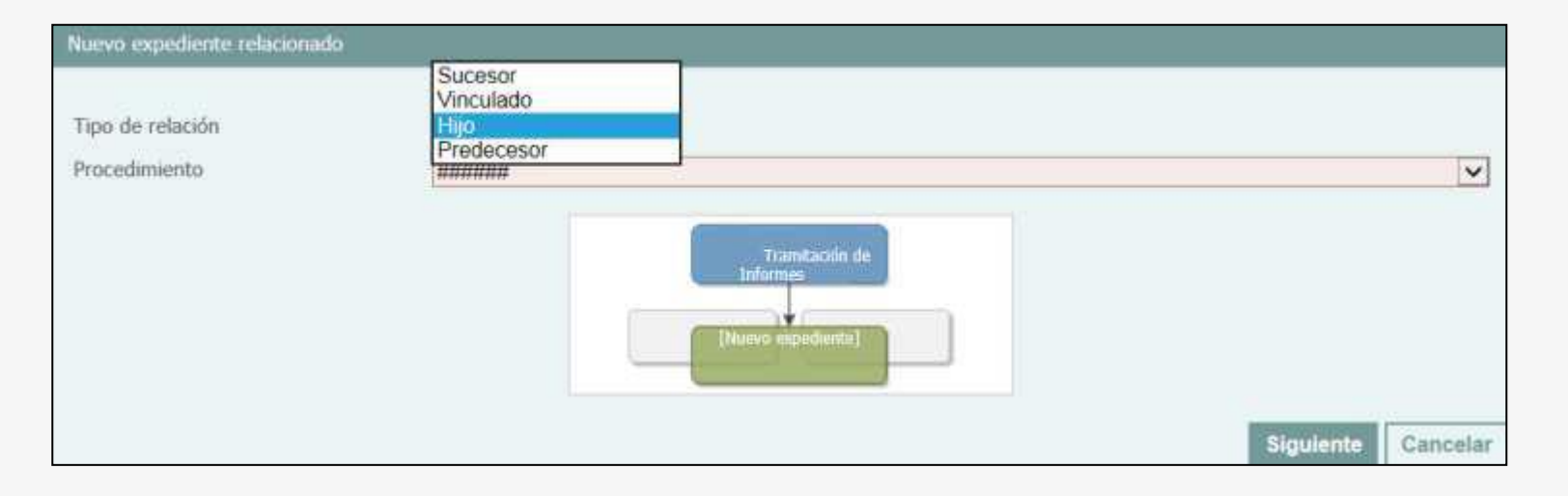

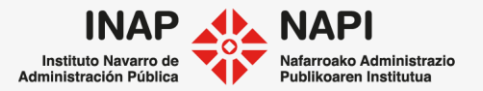

Pestaña "Seguimiento" > "Expedientes relacionados"

A continuación, se mostrarán los datos generales del expediente, que pueden ser copiados al nuevo expediente relacionado.

| Información                                                                                                    |                              |                                       |                                                            |                                                                    |                                                             |                                                                                                    |
|----------------------------------------------------------------------------------------------------|------------------------------|---------------------------------------|------------------------------------------------------------|--------------------------------------------------------------------|-------------------------------------------------------------|----------------------------------------------------------------------------------------------------|
| Título                                                                                                    |                              |                                       |                                                            |                                                                    |                                                             |                                                                                                    |
| opiar datos de Registr@                                                                                                    |                              | Z                                     |                                                            |                                                                    |                                                             |                                                                                                    |
| echa apertura                                                                                                    |                              | 03/04/2021                            |                                                            | Fecha vencimiento                                                  |                                                             | Ш ×                                                                                                  |
| Dir. Gral. Implicada/Firmante                                                                                                    | 0                            | Dirección General d                   | le Formación Ext                                           | r@                                                                 |                                                             | ٩×                                                                                                   |
| Servicio que tramita                                                                                                    |                              | Formación Extr@                       |                                                            |                                                                    |                                                             | Ч×                                                                                                   |
| Sección que tramita                                                                                                    |                              | Formación Extr@                       |                                                            |                                                                    |                                                             | <.×                                                                                                  |
| Responsable expediente                                                                                                    |                              |                                       |                                                            |                                                                    |                                                             | Q,×                                                                                                  |
|                                                                                                    |                              |                                       |                                                            |                                                                    |                                                             |                                                                                                    |
| Datos presupuestarios                                                                                                    |                              |                                       |                                                            |                                                                    |                                                             |                                                                                                    |
| Información                                                                                                    |                              |                                       |                                                            |                                                                    |                                                             |                                                                                                    |
| Cargar datos presupuestan                                                                                                    | DS                           |                                       |                                                            |                                                                    |                                                             |                                                                                                    |
| Documentos                                                                                                    | DS                           |                                       |                                                            |                                                                    |                                                             |                                                                                                    |
| Cargar datos presupuestan Oocumentos     Información      Adjuntar:                                                                                                    | DS                           | ● Sin estructura C                    | Con estructura                                             |                                                                    |                                                             |                                                                                                    |
| Cargar datos presupuesan     Documentos     Información     Adjuntar:     Documento                                                                                                    | DS                           | ● Sin estructura ○                    | Con estructura<br>Tipo                                     | Fecha creación                                                     | Creado por                                                  | Descripción                                                                                          |
| Cargar taitos presidousan Documentos     Información     Idjuntar:     Documento     Documento     Documento                                                                                                    | 05                           | ● Sin estructura ○                    | Con estructura<br>Tipo                                     | Fecha creación                                                     | Creado por                                                  | Descripción                                                                                          |
| Documentos Información Adjuntar: Documento Documento Do                                                                                                    | lizar                        | ● Sin estructura C                    | Con estructura<br>Tipo                                     | Fecha creación                                                     | Creado por                                                  | Descripción                                                                                          |
| Cocumentos  Información  Adjuntar:  Documento  Importante  Documentos  Importante  DocumentosFisca  Importante  DocumentosFisca  DocumentosFisca  Importante  DocumentosFisca  Importante  DocumentosFisca  Importante  DocumentosFisca  Importante  DocumentosFisca  Importante  DocumentosFisca  Importante  Importante Importante  Importante Impo                                                                                                    | lizar<br>calizar2            | Sin estructura O<br>0200128084804.zip | Con estructura<br>Tipo<br>Otros                            | Fecha creación<br>28/01/2020<br>08:48:05                           | Creado por<br>usuarioTelematico                             | Descripción<br>Documento autogenerado para<br>fiscalizar.                                            |
| Cargan taxis presiduesian Documentos Información Adjuntar: Documento DocumentoFisc Informe Reserva Informe Reserva Informe Reserva                                                                                                    | lizar<br>calizar2<br>Credito | Sin estructura                        | Con estructura<br>Tipo<br>Otros<br>Propuesta de<br>Informe | Fecha creación<br>28/01/2020<br>0848405<br>28/01/2020<br>0812740   | Creado por<br>usuario Telematico<br>Javier Hualde<br>Ibañez | Descripción<br>Documento autogenerado para<br>fiscalicar.<br>Informe Reserva Credito<br>Contratación |
| Cargar acto presponsari Documentos Información Adjuntar: Documento Información Información Informació                                                                                                    | lizar<br>calizar2<br>Credito | Sin estructura                        | Con estructura<br>Tipo<br>Otros<br>Propuesta de<br>Informe | Fecha creación<br>28/01/2020<br>08:48:05<br>28/01/2020<br>08:17:40 | Creado por<br>usuarioTelematico<br>Javier Hualde<br>Ibañez  | Descripción<br>Documento autogenerado para<br>fiscalizar.<br>Informe Reserva Credito<br>Contratacion |
| Corgan taxis presiduesian  Documentos      Información  Adjuntar:      Documento      DocumentoFisc      DocumentoFisc      DocumentoFisc      Informe Reserve  Instancias de Registra      Información                                                                                                    | lizar<br>calizar2<br>Credito | Sin estructura                        | Con estructura<br>Tipo<br>Otros<br>Propuesta de<br>Informe | Fecha creación<br>28/01/2020<br>08:48:05<br>28/01/2020<br>08:17:40 | Creado por<br>usuarioTelematico<br>Javier Hualde<br>Ibañez  | Descripción<br>Documento autogenerado para<br>fiscalizar.<br>Informe Reserva Credito<br>Contratacion |
| Cagar taxo presposed<br>Documentos<br>Información<br>Adjuntar:<br>Documento<br>Documento<br>DocumentoFisc<br>DocumentoFisc<br>DocumentoFisc<br>Informe Reserve<br>Instancias de Registra<br>Información<br>Información<br>Informa | izar<br>calizar2<br>Credito  | Sin estructura                        | Con estructura<br>Tipo<br>Otros<br>Propuesta de<br>Informe | Facha creación<br>28/01/2020<br>08:48:05<br>28/01/2020<br>08:17:40 | Creado por<br>usuarioTelematico<br>Javier Hualde<br>Ibañez  | Descripción<br>Documento autogenerado para<br>fiscalizar.<br>Informe Reserva Credito<br>Contratacion |
| Documentos Información Adjuntar: Documento Improvento Improvento Improvento Improvento Improvento Improvento Improvento Instancias de Registra Información Improvento Improvento Improvent                                                                                                    | lizar<br>calizar2<br>Credito | Sin estructura                        | Con estructura<br>Tipo<br>Otros<br>Propuesta de<br>Informe | Fecha creación<br>28/01/2020<br>08:48:05<br>28/01/2020<br>08:17:40 | Creado por<br>usuarioTelematico<br>Javier Hualde<br>Ibañez  | Descripción<br>Documento autogenerado para<br>fiscalizar.<br>Informe Reserva Credito<br>Contratacion |

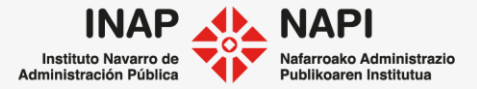

Pestaña "Seguimiento" > "Expedientes relacionados"

Otra opción es vincular el expediente con otro que ya exista en Extr@. Para ello se pulsa sobre Relacionar con... L.

En este selecciona relación y s número de con el que establecer la

|                                                                                  | Relacionar con                                  |                                                            |
|----------------------------------------------------------------------------------|-------------------------------------------------|------------------------------------------------------------|
| caso, se<br>el tipo de<br>se indica el<br>expediente<br>se quiere<br>a relación. | Tipo de relación Hijo<br>Número de expediente   | 0002-SCRP-2020-000005<br>Sarreiz-uador Corporativo<br>2018 |
| Buscador de expedientes                                                          |                                                 | [No se ha seleccionado<br>expediente]                      |
| Nº expediente                                                                    |                                                 |                                                            |
| Procedimiento Titulo                                                             | <u>९ ४</u>                                      | Relacionar Cancelar                                        |
| NIF/CIF/NIE/DNI del titular                                                      | Apellido 1 o R, social del<br>titular principal |                                                            |
| Nº resolución                                                                    | iel V Eacha recolución basta Iel V              |                                                            |
| Fecha apertura desde                                                             | ini X Fecha apertura hasta                      |                                                            |
|                                                                                  | Buscar Limpiar criterios Cancelar               |                                                            |

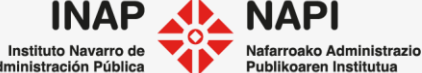

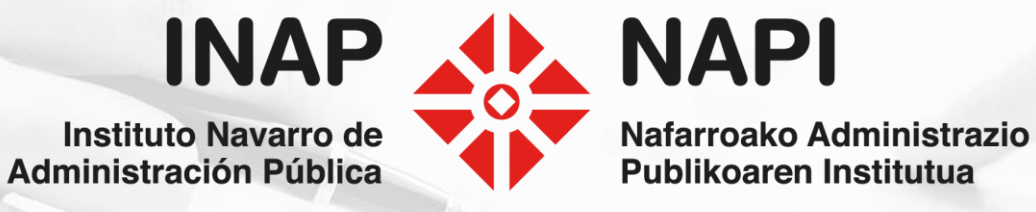